# 江西财经大学新版教务管理系统 选课操作指南

一、选课说明

1.1 选课方式

第一轮:选择培养方案中对应选课学期的必修课和专业选修课 (含不及格重修);

第二轮:选择通识选修课及其它可选课程(含第一轮中的课程)。

其中,"校级慕课"(课程代码 15 开头)和外校网络通识课(课 程代码 16 开头)分别按照《江西财经大学 192 学期"校级慕课"选 课操作指南》和《江西财经大学"外校网络通识课"选课操作指南》 的要求进行选课。

注:不允许跨校区选课。

#### 1.2 选课网址

本次选课页面网址为: http://xk.jxufe.edu.cn/。

点击"选课通道1"按钮进入系统登录页面,学生通过一卡通账 号及初始密码登录系统,初次登录请变更密码,密码要求须同时含字 母和数字,长度大于等于8位。若是通道1的密码忘记了,请在通道 1界面的忘记密码中修改。前提条件是需要在新教务系统中注册手册 号码。可在"学籍信息"的增改个人信息模块中注册手册号码。

#### 1.3 注意事项

(1) 选课前必须先结束评教, 如有评教问题请联系教学质量科

(0791-83816362)

(2)欠缴学费的先持学院盖章的申请分别到财务处(0791-83816423)开通选课资格。

(3)课程安排及具体业务问题请咨询教务处(0791-83816509)

(4)为了您的账号安全!请勿使用非官方软件进入通道,有可能 密码被盗而产生不必要的损失!

(5)为了快速访问选课系统,请使用路由器的默认设置(不要输入任何参数,设置说明详见路由器设置说明),或者将路由器、电脑网卡 DNS 服务器设置为 218.87.6.206, 210.35.207.8

(6)选课结束请正常退出,并关闭浏览器,防止账号错乱导致选 课数据丢失。

(7) 因选课时间较短,暂不启用退课池,退课容量实时开放。

#### 二、选课操作说明

#### 2.1 系统登录

打开浏览器,输入网址 http://xk.jxufe.edu.cn/,进入教务管理系 统登录界面。

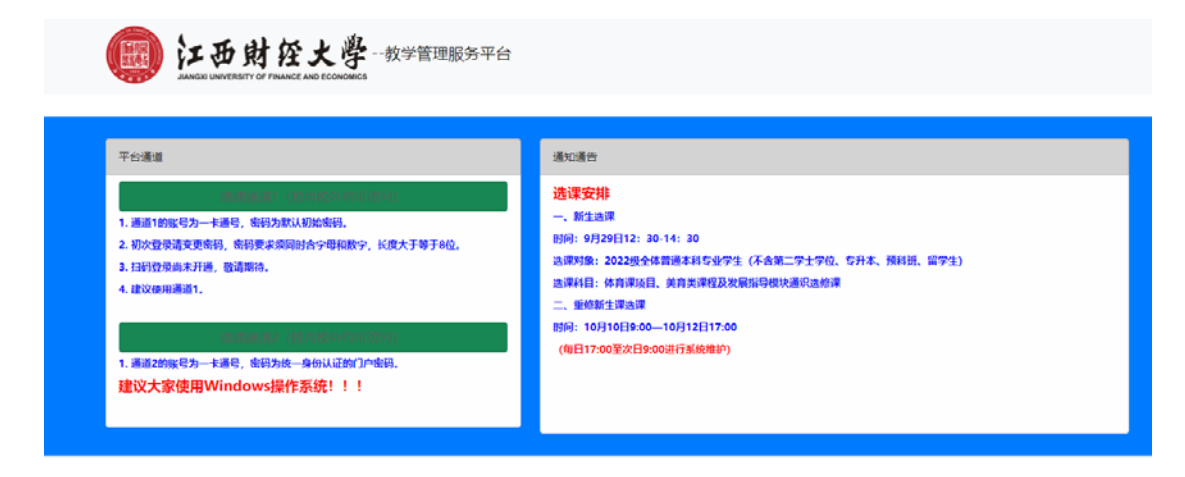

通道 1:

| () 江西財经大學 | KINGOSOFT高校智慧校园教学管理服务平台 |                                                                   |                          |  |
|-----------|-------------------------|-------------------------------------------------------------------|--------------------------|--|
|           |                         | /                                                                 |                          |  |
|           |                         | 帐号登录 ▲ 用户名                                                        | 扫码登录                     |  |
|           |                         | <ul> <li>○ 验证码</li> <li>□记住帐号</li> <li>登</li> <li>学期校历</li> </ul> | 忘记密码<br><b>录</b><br>作息时间 |  |
|           |                         |                                                                   |                          |  |

通道1的账号是一卡通号,初次登录请变更密码,密码要求须同时含字母和数字,长度大于等于8位。

通道 2:

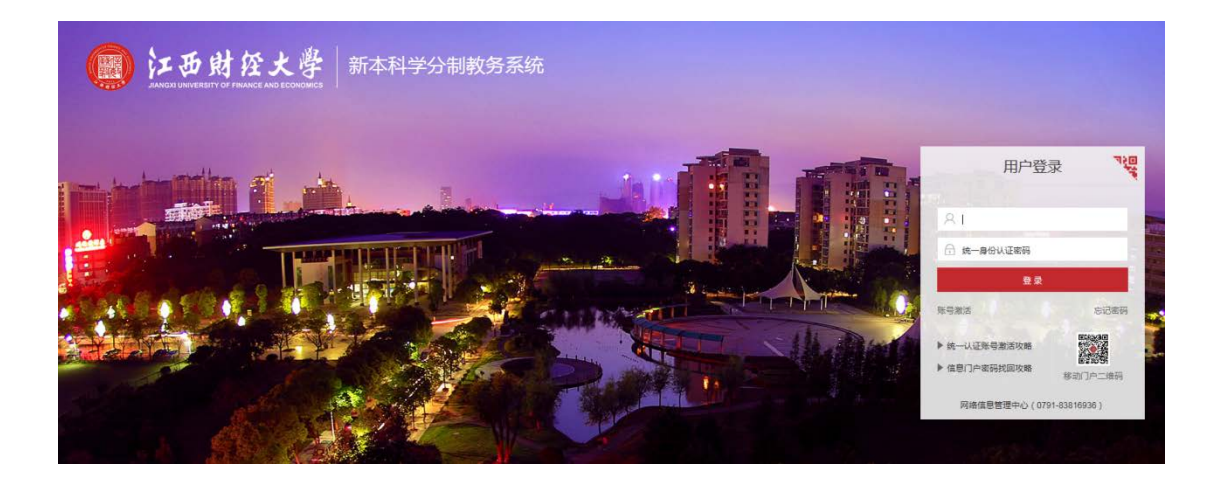

通道2的账号是一卡通号,密码为统一身份认证的门户密码。

| () 江西财经                          | 大學 教学管理服务平台             |                                          | 第 <sup>2</sup> 2019-12-04 14:50:17 星相三<br>合  器 Q  苗 4年 □ ① ① ① □ |
|----------------------------------|-------------------------|------------------------------------------|------------------------------------------------------------------|
| 关注的服务                            | 主控界面                    |                                          |                                                                  |
| 意还没有定制服务!                        | ⑦ 学習信息<br>学習信息、异动、補給和学业 | □ □ □ □ □ □ □ □ □ □ □ □ □ □ □ □ □ □ □    |                                                                  |
|                                  |                         |                                          |                                                                  |
|                                  |                         |                                          |                                                                  |
|                                  |                         |                                          |                                                                  |
|                                  |                         |                                          |                                                                  |
|                                  |                         |                                          |                                                                  |
|                                  |                         |                                          |                                                                  |
| 最近使用的力能                          |                         |                                          |                                                                  |
| ◆ 课程安排明细                         |                         |                                          |                                                                  |
| • 基本信息                           |                         |                                          |                                                                  |
| • 法课(外年级/专业)                     |                         |                                          |                                                                  |
| <ul> <li>透濯申请(外年级/专业)</li> </ul> |                         |                                          |                                                                  |
| • 這是(技上课时间)                      |                         |                                          |                                                                  |
| 计单位工作                            |                         |                                          | 1                                                                |
| < ^                              |                         | NINGOSOFT-高校部建位园 - 42019 湖南香果软件有限公司 质权所有 | 修改屈頼 2019-2020学年第一学期                                             |

## 2.2 教学安排明细

#### 网上选课->教学安排明细

在主界面上点击"网上选课"按钮,进入网上选课页面。

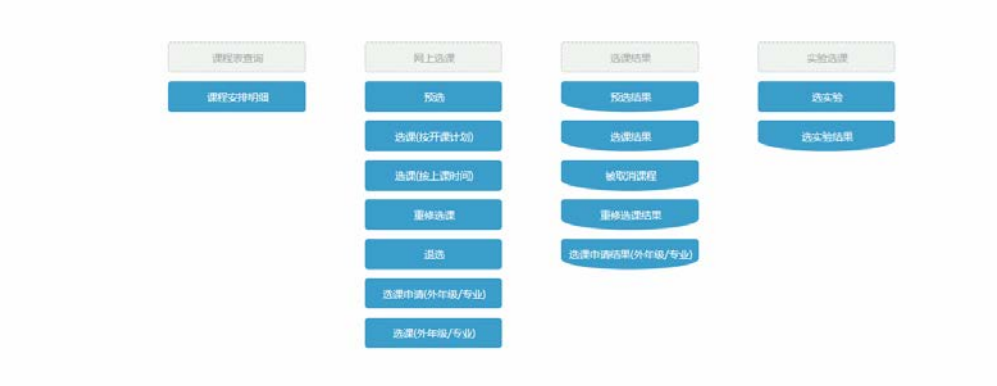

选择"教学安排详细"按钮,进入教学安排页面。选择学年/学 期、培养层次、年级、院系、专业等信息,点击"检索"按钮,可以 查看该学期的课程安排。

|                       |      | 课程安                      | 10-13-90                                                        |                                           |                              |          |                  |                      |                  | 检索       |            |            |                 |
|-----------------------|------|--------------------------|-----------------------------------------------------------------|-------------------------------------------|------------------------------|----------|------------------|----------------------|------------------|----------|------------|------------|-----------------|
|                       |      | 学年学<br>培养度<br>硬程典<br>●陳[ | 期 2019-2020学年第二学期<br>次 本科 → 年段 2015<br>別 → 1<br>Dep3人文学校开设课程 ○料 | 、<br>マ<br>株(系)/自<br>マ<br>連辑<br>2院系开设課程 〇) | ▼<br>↓ (049)人文学院<br>前教院系开设课程 | 、<br>任務  | × 专注 [06<br>教师 [ | 0100) <b>(† 11</b> 5 | <b>■</b> 直文学典(02 | 송汉i 🗸    |            |            |                 |
| न स                   | 学分   | S781                     | <b>用</b> 机类制                                                    | ###10                                     | 上重<br>時時                     | 銀送<br>人数 | 已退/<br>人類        | 司(古<br>人前            | HER:             | 問題<br>方式 | 任理制的       | 上市时间       | 上市地市            |
| 004907106]语文2         | 6.0  | 96                       | 必给课/通识课程/模块三1…                                                  | 人文                                        | 001                          | 29       | 0                | 29                   | 1-16             | 理论       | 3505       | 周三(1-2节)   | 三数3502          |
|                       |      |                          |                                                                 |                                           |                              |          |                  |                      | 1-16             | 理论       | <b>基</b> 朗 | 周四(1-2节)   | 三数3502          |
|                       |      |                          |                                                                 |                                           |                              |          |                  |                      | 1-16             | 理论       | 75mt       | 周五(3-6节)   | 三執3502          |
| 004000272]接纸编稿学       | 2.0  | 32                       | 公经理/                                                            | 文文.                                       | 001                          | 26       | 0                | 26                   | 1-16             | 理论       | 時最高        | 周二(1-2节)   | <b>_01</b> 2206 |
| 004000272]接续编辑学       | 2.0  | 32                       | 必经理/                                                            | 大文                                        | 002                          | 25       | 0                | 25                   | 1-16             | 理论       | 時最高        | 周二(3-4节)   | <b>=012200</b>  |
| 1004900532]音频学程论      | 2.0  | 32                       | 公修理/                                                            | 大文                                        | 001                          | 61       | 0                | 61                   | 1-16             | 理论       | 罗书仪        | 周三(3-4円)   | -\$11413        |
| (004900632)件版学程位      | 2. 0 | 32                       | 必候罪/                                                            | 人文                                        | 002                          | 61       | 0                | 61                   | 1-16             | 腰盆       | 罗书仪        | 周三(1-2罚)   | -\$1108         |
| 1004900632]供描学程论      | 2.0  | 32                       | 必续难/                                                            | 人文                                        | 003                          | 40       | 0                | 40                   | 1-16             | 標定       | 尹忠海        | 周-(5-4节)   | 周時1218          |
| 1004900622] 使保经济学(资语) | 2.0  | 32                       | 6修理/                                                            | 成                                         | 001                          | 51       | 0                | 51                   | 1-16             | 1910     | 王好相        | 周三(1-2节)   | -\$11206        |
| 1004900662)创意传播案例     | 2.0  | 32                       | 选续课/                                                            | 人文                                        | 001                          | 40       | 0                | 40                   | 1-16             | 理论       | 机制命        | 周三(1-2节)   | -011501         |
| 1004900662]创度传播来列     | 2.0  | 32                       | 法综罪/                                                            | 人文                                        | 002                          | 40       | 0                | 40                   | 1-16             | 理论       | 起新华        | 周三(3-4円)   |                 |
| 10049006821创度美丽家列     | 2.0  | 32                       | 法结理/                                                            | 人交                                        | 003                          | 40       | 0                | 40                   | 1-10             | 理论       | 起新华        | 周三(8-0円)   | 三数3513          |
| 1004000732]大学语文       | 2.0  | 32                       | 必修理/                                                            | 次人                                        | 001,                         | 62       | 0                | 62                   | 1-16             | 理论       | 禾佰伦        | 周三(8-8)三周( | 三款3014          |
| 0040007323大学语文        | 2.0  | 32                       | 必经罪/                                                            | 人文                                        | 002                          | 66       | 0                | 56                   | 1-16             | 理论       | 未佑伦        | 周三(1-2門)   | 三教3306          |
| 1004900732]大学语文       | 2.0  | 32                       | 任选课/                                                            | 人文                                        | 003                          | 101      | 0                | 101                  | 1-16             | 標金       | 孙萍         | 周五(3-4件)   | 五数5322          |
| 004900732]大学语文        | Z. 0 | 32                       | 任选课/                                                            | 人文                                        | 004                          | 101      | 0                | 101                  | 1-16             | 理论       | 孙萍         | (局五(1-2节)  | 五载5322          |
| (004900732)大学语文       | 2.0  | 32                       | 任选课/                                                            | 人文                                        | 005                          | 101      | 0                | 101                  | 1-16             | 標定       | 产商约        | 周二(1-2节)   |                 |
| 1004900733]大学语文       | 2.0  | 52                       | 任选课/                                                            | 人党                                        | 006                          | 101      | 0                | 101                  | 1-16             | 理论       | 产春秋        | 第二(3-4节)   | -6111203        |
| 1004000732]大学语文       | 2.0  | 32                       | 任选课/                                                            | 人文                                        | 007                          | 120      | 0                | 120                  | 1-16             | 理论       | 黄凤         | 局-(1-2节)   |                 |
| 第:页 共2页               |      |                          |                                                                 |                                           |                              |          |                  |                      |                  |          |            | ■页 上页 下    | 页 末页 新到第        |

## 2.3 选课(按开课计划)

### 网上选课->选课(按开课计划)

在网上选课页面中,点击"选课(按开课计划)"按钮,进入选 课界面。

| 主控界面+网上选课+选展(很开课计划)          |                         |               |                           |                |      |          |      |               | 17            |
|------------------------------|-------------------------|---------------|---------------------------|----------------|------|----------|------|---------------|---------------|
|                              |                         | 选课(放开         | <b>建计知</b>                |                |      | 注意事项 检索  |      |               |               |
|                              |                         | ## 23.88 [    | 10086028740 🔽 2018 中国者    | 自文学員(02 含沢南區 🗸 |      |          |      |               |               |
|                              |                         | <b>未</b> 例过增[ | ✓ 建程属性                    | v #            | 2    | 父亲未选美的课程 |      |               |               |
| 透展学年平期: 2019-2020学年第二学期 时间区1 | R: 2019-12-04 14:00 - 2 | 019-12-04 17  | 00 自选课时调区校: 14:00 → 17:00 |                |      |          |      | REST: 0(]- 01 | F分:已透:0门、0学分: |
| 市住                           | 学分                      | 总学时           | (未開                       | 建建调性           | 上课程号 | 任果教师     | 追杀方式 | 追覆状态          | 80            |
| [1004604272]英语演讲与辩论          | 2.0                     | 32            | 通识课程/模块三;语言与文化沟通/心…       | 理论课            |      |          |      |               | 透揮            |
| [1004805012] 教嗣摄影器碑          | 2.0                     | 32            | 专业课/专业选给课/选给课             | 理论课            |      |          |      |               | 选择            |
| [1004001112]对外汉语数学法          | 2.0                     | 32            | 学科大会平台课/学科基础课程/必修理        | 理论课            |      |          |      |               | 选择            |
| [1004900142]汉语文字学通论          | 2.0                     | 32            | 考业课/个性化培养引导课程/技尖型         | 理论课            |      |          |      |               | 法释            |
| [1004904712]3C <b>学</b> #Hič | 2.0                     | 32            | 学科大类平台课/学科基础课程/公标课        | 理论课            |      |          |      |               | 选择            |
| [1004905902]语言学研记            | 2.0                     | 37            | 学科大类中台课/学科基础课程/公修课        | 理论律            |      |          |      |               | 结样            |
| [1004906232]中国吉代文学史          | 2.0                     | 32            | 学科大卖平台课/学科基础课程/公修课        | 理论课            |      |          |      |               | 透耀            |
| [sobSoboding] is ma          | 1.0                     | 20            | 遭识课程/模块六;艺术与体育/必修理        | 理论课/体育课        |      |          |      |               | 选择            |
| [1006101732]世界经济教授           | 2.0                     | 32            | 通识课程/模块四:数学与经济分析/论~~      | 理论课            |      |          |      |               | 透輝            |
| [1005300512] 國際後             | 2.0                     | 32            | 学科大会课程/学科开放课程/选结课         | 理论课            |      |          |      |               | 选择            |
| [1012100063]马克思主义基本原理        | 3.0                     | 48            | 通识课程/模块二:哲学与逻辑/必修理        | 理论课            |      |          |      |               | 15.67         |

选课页面默认显示该学期应修课程,点击一门课的"选课"按钮, 开始选课。

|      |                |      |               |                          | 上课程号      |          | 检索       | 提文       | <b>東近休息</b> 2235 |      |            |   |
|------|----------------|------|---------------|--------------------------|-----------|----------|----------|----------|------------------|------|------------|---|
| 1000 | 2.816<br>61.62 | Laua | HRUCE         | 118.83                   | 授選<br>方式  | 開込<br>人社 | 已括<br>人類 | 可感<br>人数 | 上市时间             | 1#80 | . 清積<br>作足 |   |
| 097  | 11-5.00        |      | APERE         | (1200401038) 問題 第        | 於耳        | - 34     | ¢.       | 34       | 1-16月二(1-2节)     | 1    | 0          | 1 |
| 095  | 2.8            |      | 走界回秋区         | [1200401042] 原新林         | 8月        | 34       | 0        | 34       | 1-16周 二(1-2刊)    |      | 0          |   |
| 099  | 19h 011        |      | 美华国权区         | [120040L045] 質服萍         | 注目        | 34       | 0        | 34       | :-16周 二(1-2节)    |      | 0          |   |
| 100  | 11-E#          |      | 美华田和区         | [1200401061] (IFF        | 注用        | - 54     | 0        | 34       | 1-16周二(1-2刊)     |      | 0          |   |
| 131  | RE             |      | 王序回牧区         | [1500401055] \$4% [E     | 非胃        | 34       | 0        | 24       | 1-10周二(1-2节)     |      | 0          |   |
| 102  | 11.8618        |      | <b>煮户回秋</b> 区 | (1100401067)(EM/A        | 2.再       | 34       | 0        | 34       | 1-16周二(1-2书)     |      | 0          |   |
| 133  | 3 萬務33         |      | 贵庐窗积区         | [1300401072] 英度          | 作員        | 34       | 0        | 34       | 1-16周 二(1-2节)    |      | 0          |   |
| 154  | 使麻烦            |      | 表声图校区         | [1:000402509] <b>358</b> | <b>休雨</b> |          | 0        | 34       | 1-16與二(1-2节)     |      | 0          |   |
| 105  | £ 5.18         |      | ▲序回在E         | 112004000931 B-5 B       | 許用        | - 24     | 0        | .24      | 1-10周二(1-2节)     |      | 0          |   |
| 126  | 月球             |      | 先即回秋区         | [1200402797] 吴大家         | 約再        | 34       | 0        | .34      | 1-10月二(1-2秒)     |      | 0          |   |
| 137  | 建共投            |      | 贵庐园枝区         | (100000070E) 20E         | 合用        | 34       | 0        | 34       | 1-16周二(1-2书)     |      | 0          |   |
| 138  | 新学校            |      | 表與困我区         | (100000700) WARDIN       | 2.再       | 54       | 0        | 34       | 1-16殿 二(1-2节)    |      | 0          |   |
| 139  | 21.16          |      | 贵庐园校区         | [1201800040] 後宇          | 0.11      |          | 0        | 34       | 1-16周二(1-2幣)     |      | 0          |   |
| 110  | 23             |      | 黄庐园秋区         | (1200401035) ME TP       | 容異        | 34       | 0        | 24       | 1-16周二(1-2书)     |      | 0          |   |
| 111  | 武术             |      | <b>煮</b> 戶因权区 | [10008000001] 26#4[]     | 谷耳        | 34       | 0        | 34       | 1-16周二(1-2书)     |      | 0          |   |
| 112  | 33.EW          |      | 美华田枝区         | (1000001010) 原題/年        | 12月       | 34       | 0        | 34       | 1-36月 二(3-4枚)    |      | 0          |   |
| 113  | 28             |      | AFERE         | (1000401042) (21114)     | 自用        | 24       | 0        | 34       | 1-16周二(3-4符)     |      | 0          |   |
|      | 59x 010        |      | <b>完产</b> 回收区 | [120040L045] 首任[年        | 谷岡        | - 24     | 0        | 24       | 1-10月二(2-4节)     |      | 0          |   |
| 115  | 17-5-18        |      | 贵萨园校区         | [1200401061] (\$1        | 容異        | 34       | 0        | 34       | 1-16周二(3-4円)     |      | 0          | 1 |
|      |                |      | 0.1811        | 111                      |           |          |          |          |                  |      |            |   |

系统将为你展示该门课程本学期的开课情况,在你想要的选课班 后点击"选择标记",再点击"提交"按钮,就选定好了该门课程。

|         |             |       |               |                         | 1994     |            | 67        | 観泉       | Maan           | 2010          |           |            |
|---------|-------------|-------|---------------|-------------------------|----------|------------|-----------|----------|----------------|---------------|-----------|------------|
| 2001046 | 上带鞋<br>第名称  | 1.010 | nates         | 12.41.655               | 税理<br>方式 | 期년:<br>入封: | 68<br>,48 | 利格<br>入数 |                | LUIR          | 14.64     | . 唐邦<br>新说 |
| 097     | 11EM        |       | 39044         | (120040-020) 臣前平        | in #     | 34         | 0         | 34       | 1-10月二(1-17    | 0 2.8m * 180* | 1648      | 0          |
| 098     | 216         |       | 8 P804 0      | Concernent WSFW         | 10-58    | 54         | 0         |          | 1-16第 201-14   | 0             |           | 0          |
| 099     | 8/3         |       | 九户回收红         | (1000aliceat) N III T   | 15.92    | 34         |           | 34       | 1-16頁 二(1-14   | 0.            |           | 0          |
| 100     | 33.64       |       | <b>点户回</b> 校社 | 1100040-0013 @W         | 11.00    | 34         |           | 14       | 1-168 20-07    | ņ             |           | 0          |
| 101     | D.f.        |       | #PONE         | (120040-0000 3ME 68     | 11.11    | 34         | 0         | 24       | 1-16月二〇-05     | 0             |           | 0          |
| 162     | -C40#       |       | 1.FHDRE       | [100010100] 建筑员         | 64       | 34         |           | 24       | 1-168 20-07    | D .           |           |            |
| 103     | 10.00.000   |       | 素件粉性症         | (120040072) 勤徳          | is m     | 34         |           | 34       | 1-16頁 二(1-17   | 6             |           | 0          |
| 104     | 经执照         |       | <b>东户田校区</b>  | Contractional Wall      | 谷用       | .54        |           | -34      | 1-048 20-05    | Ú.            | 1. 法由选择状况 | 0          |
| 105     | <b>外市</b> 線 |       | <b>未产</b> 回私公 | (1200010563)新水器         | 11 M     | 34         |           | 34       | 1-16月 二(1-0-5  | 0             |           | 0          |
| 105     | FIR         |       | <b>西内田村日</b>  | (1000 AND THE TAX       | 10 M     | 34         | 6         | 34       | 1-18.8 = (1-14 | D             |           | 0          |
| 107     | 建关键         |       | APORE         | [1200000700] 1(BE       | (0.W     | 34         | 0         | 34       | 1-16月二(1-17    | 0             |           |            |
| 108     | 社会会         |       | <b>北戶回</b> 校正 | (1200000785) AITH       | 10 周     | - 24       | 0         | 24       | 1-10月二(1-17    | D.            |           | 0          |
| 109     | II 16       |       | 赤户的作用         | 11.701.500Cel2 (3FT)    | is #     | 34         |           | 34       | 1-16第二〇-14     | b             |           | 0          |
| 130     | 219         |       | <b>東戸田長区</b>  | C12004000332 M = 44     | 11.00    | 34         |           | 34       | 1-06月 二(1-05   | 0             |           | 0          |
| 111     | 2.4         |       | 素产的核正         | [1205.000682] 35A:1]    | 11.00    | -34        |           | 34       | 1-6月二(1-6月     | 0             |           | 0          |
| 117     | 33 K.W      |       | <b>素内容</b> 性目 | 112004AUC29] (TEN W     | 日常       | 34         |           | 34       | 1-15萬二(2-47    | b             |           | 0          |
| 112     | 是对          |       | APBRE         | (1200481-642) (FBPH)    | 15 17    | 24         | 0         | 24       | 1-16月二〇-45     | D.            |           | 0          |
| 114     | No.1e       |       | 唐卢图455        | (120048-045) 黄田车        | 讣展       | .54        |           | 34       | 1-(6第二(2-47    | 0             |           | 0          |
| 115     | 33.EH       |       | 齐卢田校正         | (120040.000) <b>#</b> ¥ | 15.M     | 54         | 4         | 34       | 1-16第 20-14    | 0             |           | 0          |

选定完成后,该门课程将显示上课班号、任课老师等信息。

如果想要退课,则点击"退课"按钮,再点击"确定"后,即取 消了已选课程,退课后腾出的名额将在整点开放。

16 直闭想是"情况力:艺术与终篇,经论是"华南景 003401-105 [1204401603]的永富 学士妇上选 这中 堂后 意志

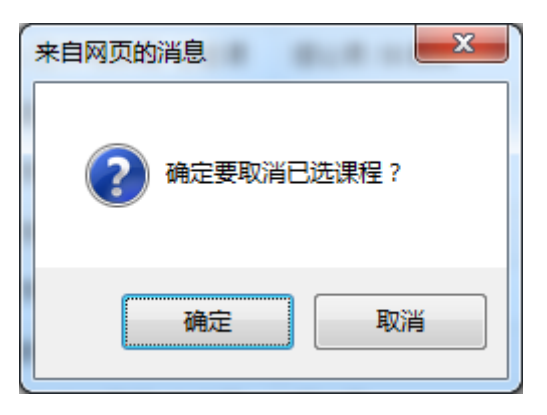

#### 2.4 重修选课

#### 网上选课->重修选课

该功能面向有课程挂科的学生,在网上选课页面中,点击"重修选课"按钮,进入重修选课界面。点击搜索按钮可以查看到本学期开放选课的所有挂科科目。

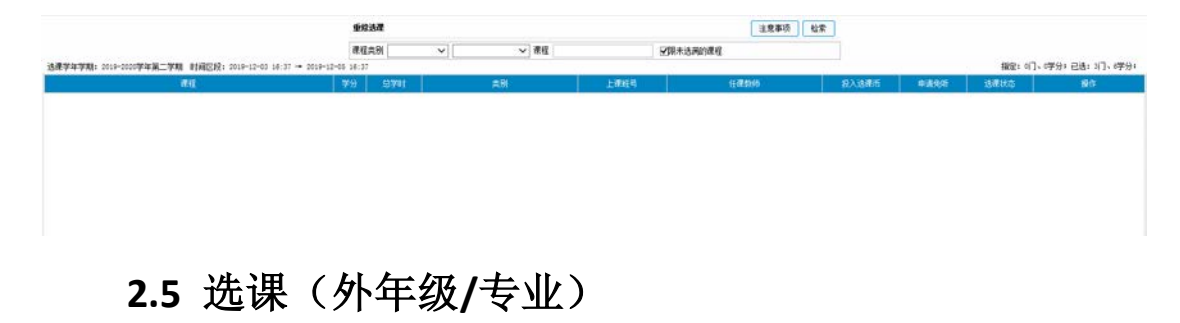

#### 网上选课->选课(外年级/专业)

第二轮选课将开放所有课程,在该模块中可以选全校所有已开放的课程。在网上选课页面上点击"选课(外年级/专业)",进入选课界面。

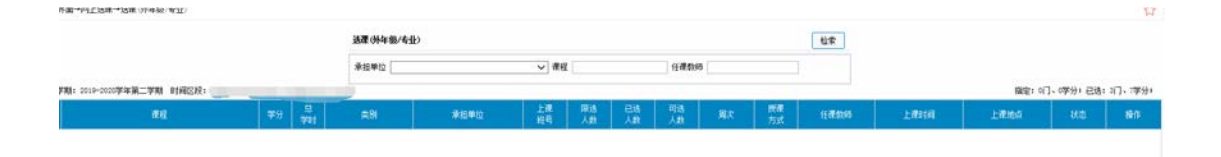

填写检索条件并点击"检索"按钮,可以查询到相应课程。

|             |                                                                                                    |     |          | 选建《外年级》          | 6H5           |          |          |           |          |      |          | 检索       |              |         |          |            |                |
|-------------|----------------------------------------------------------------------------------------------------|-----|----------|------------------|---------------|----------|----------|-----------|----------|------|----------|----------|--------------|---------|----------|------------|----------------|
|             |                                                                                                    |     |          | <b>承担单位</b> [[04 | 10]会计学院       | v 1      | 142      |           | 任得       | 1992 |          |          |              |         |          |            |                |
| <b>7</b> 47 | 学期: 2019-2020学年第二学期 时间区段:                                                                                                    | -   |          |                  |               |          |          |           |          |      |          |          |              | 構定      | (1)、呼分)已 | 志: :1],(学) | <del>8</del> # |
| <b>R</b> .6 | *1                                                                                                    |     | 8<br>701 | #BI              | 希祖单位          | 上課<br>相号 | 開造<br>人創 | E8<br>Aft | 同语<br>人数 |      | 設備<br>方式 | 678899   | 上面相同         | 上都把有    |          | 10日        | -              |
| 1           | [1004000004]C01Fundamental Management Account***                                                                                                    | 4.0 | 64       | 学科大类平台课/学一       | 会计学院          | 001      | 47.      | 0         | .67      | 1-12 | 理论       | 86:2045  | 周二(3-7节)     | 二数2408  |          | 法罪         | 1              |
| 2           |                                                                                                    |     |          |                  |               |          |          |           |          | 3-12 | 環合       | 28:28:45 | 周三(1~4节)     | 二称:2504 |          |            | 1              |
| 3           | [1004000034]COD. Pundamental Financial Account***                                                                                                    | 4.0 | 64       | 学科大类平台课/学一       | 会计学院          | 001      | 67       | 0         | 67       | 1-12 | 標品       | H.A.     | 周二 (2-4铁)    | 三数3407  |          | 诸师         |                |
| 4           |                                                                                                    |     |          |                  |               |          |          |           |          | 1-12 | 理论       | 御史       | 周五 (3~4节)    | 三朝:3407 |          |            | 1              |
| 5           | [1004000055]C05. Ethics, Corporate Governance***                                                                                                    | 3.0 | - 43     | 化标准              | 会计学院          | 001      |          | 0         | -00      | 1-12 | 標心       | 解衷云      | 周二 (3~7节)    | 五数1613  |          | 动样         | 1              |
| 0           | [1004000072]El. Organizational Management                                                                                                    | 2.0 | 32       | 必续课              | 会计学校          | .001     | 60       | 0         | .00      | 1~16 | 環合       | 李世州      | 周-(5-9节)     | 近数3122  |          | 达师         |                |
| 7           | [1004000072]El Organizational Management                                                                                                    | 2.0 | 32       | 66 <b>8</b>      | 会计学院          | 002      | 58       | 0         | 58       | 1-18 | 理论       | 学世用      | 周—(1-2門)     | 五数5301  |          | 透輝         |                |
| 8           | [1004000085]ES. Strategic Management                                                                                                    | 3.0 | 40       | 违控律              | 会计学院          | 001      | 59       | 0         | 59       | 1-16 | 理论       | 佳洪辉      | 周四(5-7円)     | 五数5303  |          | 透輝         |                |
| 9           | (1004000003)ES. Strategic Management                                                                                                    | 2.0 | 42       | 违论课              | 会计学院          | 200      | 27       | 0         | 37       | 1-18 | 理论       | 罗斯风      | 周一(3-10円)    | 五数5105  |          | 透释         |                |
| 10          | [1004000102]EEP-計共管理                                                                                                    | 2.0 | 32       | 4262             | 会计学院          | 001      | 35       | 0         | 30       | 1-10 | 理论       | 邢伯良      | 周三(2-4节)     | 南区0503  |          | 选择         |                |
| 11          | [1004000142]80%财务业务一体化实验                                                                                                    | 2.0 | - 52     | 法纹理              | 会计学院          | 001      | 52       | 0         | . 52     | 1-16 | 上机       | 講王芬      | 周—(1-2門)     | 南区0504  |          | 透辉         |                |
| 12          | [1004000141]222时前台业务一体化实验                                                                                                    | 2.0 | 32       | 法结理              | 会计学院          | 002      | 52       | 0         | 52       | 1-18 | 上机       | 資王符      | 周一(2-4円)     | 南区0504  |          | 选择         |                |
| 13          | [1004000142]899财务业务一体化实验                                                                                                    | 2.0 | 30       | 违结理              | 会计学院          | 003      | 52       | 0         | 52       | 1-10 | 上机       | 刘母       | 周三 (2-2門)    | 南区0503  |          | 透輝         |                |
| 14          | [1004000142]22791务业务一体化实验                                                                                                    | 2.0 | 30       | 违续建              | 211992        | 004      | 82       | 0         | 52       | 1-16 | 上铁       | 刘琦       | 周三 (3-4节)    | 南区0504  |          | 动样         |                |
| 15          | [socucess][sr Sh                                                                                                    | 2.0 | 30       | 违控罪              | 会计学研究         | 001      | 31       | 0         | .32      | 3-10 | 上机       | 吴志诚      | 周-(1-10性)    | 間区0403  |          | 诸师         |                |
| 16          | [1004000382]207532                                                                                                    | 2.0 | 32       | 这位课              | 会计学研究         | 000      | 32       | 0         | 32       | 3-10 | 上铁       | 杨书桥      | 周三(3-20件)    | 南区0205  |          | 诸样         |                |
| 17          | [1004000161]##F#38                                                                                                    | 2.0 | 32       | 违给罪              | 会计学院          | 003      | 32       | ٥         | 32       | 3-10 | 上机       | 新建       | 周二(1-7幣)     | 南区 6563 |          | 3.67       |                |
| 15          | [1004000182]EFF (RA)                                                                                                    | 2.0 | 32       | 违续提              | <b>会计99</b> 束 | 004      | 32       | 0         | 32       | 3-10 | 上机       | 王元母      | 周四(11-10竹)   | 南区0503  |          | 透照         |                |
| 19          | [1004000342]EFF (23)                                                                                                    | 2.0 | 32       | 违续罪              | 会计99克         | 005      | 32       | 0         | 32       | 3-10 | 上机       | 们的目录     | 周二 (8-20性)   | 南区0504  |          | 法师         |                |
| 29          | [1004000182][397(RM)                                                                                                    | 2.0 | 32       | 违纹课              | 会计学研究         | 006      | 32       | 0         | 22       | 3-10 | 上机       | 264      | 周四(1-7节)     | 間20403  |          | 选择         |                |
| 21          | [1004000182]EFF=33                                                                                                    | 2.0 | 32       | 法经理              | 会计学院          | 007      | 32       | 0         | 32       | 3-10 | 上机       | 2.005    | 周一(5-7円)     | 南区0503  |          | 透輝         |                |
|             | - In the second second se |     |          |                  | A119600       |          |          |           |          |      | 1.10     |          | Plan in case | ******* |          | 14.00      |                |

在想选的班级后,点击"选择"按钮,当状态变为选中、操作变为退选则选课成功。如果需要退选可以点击"退选按钮"。

3 (10660000)(001 Pandasental Financial Amount<sup>----</sup> 4.0 64 FFI大気平台圏・デー・会计研究 001 67 1 06 1-12 感念 激症 夏二 0-470 三数340 近中 差迭 4 1-12 販会 激症 東近 0-470 三数340

#### 2.6 退课

#### 网上选课->退课

该模块将显示你选择的所有课程,并提供退课功能。

在网上选课页面中,点击"退课"按钮,进入退课界面。部分课 程行政班锁定是无法退课的。需要退课的课程点击操作中的"退课" 按钮即可退课。

|     |                | <b>把热</b>                                            |            |               |               |            | 12881                     | § 建程世典 |      |       |           |                   |
|-----|----------------|------------------------------------------------------|------------|---------------|---------------|------------|---------------------------|--------|------|-------|-----------|-------------------|
| 是这学 | *李頫: 2019-2020 | 李祥蒗二学期 时间区段: 2019-12-05 08:00 → 2019-12-08 20:00     | 日语带时间区统: 《 | 00:00 → 20:00 |               |            |                           |        |      |       | (職業: 67、6 | 学分) 已透: 20门、20学分) |
| 用电  | 开课校区           | #iL                                                  | 学分         | 2711          | 東部            | 上價相相       | 任課款時                      | 限某数相   | 登記   | 法律方式  | 选择状态      | sin:              |
| -1  | 的教育的区          | [1004000053]COS. Bibics, Corporate Governance and Bu | 3.0        | 41            | /必修灌          | 000022-003 | [1201000066] <b>102</b> 2 | 1      | 0    | 学生用上语 | 选中        | 建造                |
| 2   | 教机器校区          | [1004000072]El. Organizational Management            | 0.0        | 32            | /必续課          | 000004-003 | [1001400010]平世RM          | 200    | 10   | 学业用上述 | 选中        | 进选                |
| 3   | NUSRE          | [1004000003]E3. Strategic Management                 | 3.0        | 48            | /迭综裡          | 000028-005 | (1200600638355:共務         |        | - 11 | 学生同上选 | 适中        | 老坊                |
| 4   | 教新医校区          | [socacococo]##~                                      | 2.0        | 22            | /#26世         | 000027-001 | [1200420500] NF(3)(R      |        | - 10 | 学生同上话 | 造中        | 老法                |
| 5   | 敏統國務区          | [1004000142] ###第十章 (1) 第十章 (1) 美麗                   | 2.0        | 32            | /选续罪          | 000029-001 | [1000400540]黄玉芬           | 8      | 10   | 学生同上选 | 选中        | <b>把</b> 送        |
| .6  | 如時回収区          | (Internotian) ENTERN                                 | 2.0        | 32            | /选修用          | 000031-001 | [1200400123]英志派           |        |      | 学生同上选 | 遗中        | <b>把</b> 选        |
| 7   | 贵庐园校区          | [1004000034]COL Fundamental Financial Accounting     | 4.0        | - 64          | VALATOR VILLA | 000020-001 | (1000-000FF4) Mit         |        | 10   | 学生用上述 | ġφ        | 君法                |
| 1   | 贵庐园收区          | [LOD4BOD222]W1++hdhm                                 | 2.0        | 32            | /#1511        | 002282-002 | LIDOOADOB79386888         |        | 01   | 学生用上选 | 选中        | 建造                |
| 9   | 黄庐国校区          | [1004800742]产品设计市场调查与预测                              | 2.0        | 32            | /任选課          | 002311-001 | (1000+05000) 與罕弘          | 0      | - 10 | 学业用上语 | 选中        | 建油                |
| 10  | 贵庐园校区          | [1004803333]姜凤体闲开催说计                                 | 3.0        | 45            | /宏综理          | 002511-000 | [1000401622]#(ME)#        | . 0    | 10   | 学生同上话 | 选中        | 花坊                |

#### 2.7 查看选课结果

#### 网上选课->选课结果

在网上选课页面中,点击"选课结果"按钮,进入选课结果界面。

# 该页面将会显示本学期你的选课结果。

|                      |               | 选课结果                 |              |                       |          |       |    |   |    |   |                             |
|----------------------|---------------|----------------------|--------------|-----------------------|----------|-------|----|---|----|---|-----------------------------|
|                      |               | 学年李期: 2019-2020学年第二号 | < <b>X</b> 1 |                       |          |       |    |   |    |   |                             |
|                      |               | 重新入学以来王语结果           |              |                       |          |       |    |   |    |   |                             |
|                      |               | 主結單級 专业: 2018/中国著會   | 文学类(02 金汉)   | 新期日本書(第四日第50-1        |          |       |    |   |    |   |                             |
| 1.000                |               | 7400                 | ALC: NOTICE  | and the second second | LINE AND |       | 法律 | 1 | 人自 |   | 1 Contraction of the second |
|                      |               |                      | 1246040      | Tunta                 | Tursheed |       |    |   | RB |   | Turite Tasta                |
| [1004805012].飲码攝影/基础 | 2.0 理论课       | 专业课/专业违结课/违结理        | 胡銀辰          | 002640-001            |          | 学生网上话 | 地中 | 1 |    |   | [1-16]周五5-6 二教1001          |
| [1004001112]]对外汉语教学地 | 2.0 現合課<br>投資 | 学科大曲平台建/学科基础课程/公     | 章面用          | 002947-001            |          | 学生同上选 | 透中 | 1 |    |   | [1-16]周—8-8 三教2205          |
| (1004902142)反直文字学通论  | 2.0 環论課       | /他尖型                 | 意識別          | 000021-001            |          | 学生现上述 | 选中 | 1 | 40 | 3 | 9 (1-10)周三1-2 二数2203        |